# How to Use Square on Smartphone

NOTE: The Square reader plugs into your smartphone's earphone jack. If you have an iPhone 7 or newer model, you no longer have an earphone jack. You need to use a "dongle" (item on right in photo below) to connect the Square reader to the phone. The dongle comes with the phone or you can buy extras from Apple.

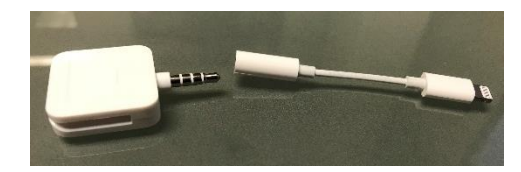

#### SET UP

- Accept email invitation from TREE Fund and create Square login
- Download Square Point of Sale app onto smartphone

#### ENTERING SALE

- Select **DONATION** (has picture of TREE Fund logo)
- Enter a donation amount
- Click ADD

## REMOVING AN ITEM FROM THE SALE

- Select CURRENT SALE
- Select the item you want to remove/edit quantity
- Either select **REMOVE ITEM** or use the or + signs to adjust the quantity. You may then press **SAVE or CONFIRM REMOVE ITEM**

## ACCEPTING PAYMENT: Credit Cards/Cash/Checks

\* Accepts American Express, Visa, Mastercard and Discover\*

- Select CHARGE
- Select payment method
  - Credit Card swipe card and have card holder sign
  - Cash enter amount, select **TENDER** to finalize sale
  - Other use this for checks and type check number in note section, select **TENDER** to finalize sale

## **ISSUING RECEIPT**

- After sale has been completed purchaser can choose to either enter a cell phone number for text receipt, email address for emailed receipt, or NO THANKS for no receipt.
- Start a new sale